# 学业水平合格性考试考生操作手册

## 1.登录

| <b>近新省教育专证院</b><br>Jargen Previnchil Education Examination Authority                                                                                                    |                                                                         |
|----------------------------------------------------------------------------------------------------|-------------------------------------------------------------------------|
| Image: Second second second | 高考综合业务信息管理系统 考生服务平台<br>久请输入身份证号/考籍号<br>品请输入密码<br>通输入验证例<br>定記研究<br>メ由設政 |

考生输入【身份证号/考籍号】,初始密码为身份证号后6位,点击登录,进入考生服务中心。

| 修改密码      |                                           |
|-----------|-------------------------------------------|
|           |                                           |
| 原密码:      |                                           |
| 新密码:      |                                           |
| 黄白新家和,    |                                           |
| 主友机 名 归 ; |                                           |
|           | 提交                                        |
|           |                                           |
| 注意        | 痔项:<br>                                   |
| 2.密       | 洞力突变成于2017,10g270-1402<br>洞中如有英文字母,请区分大小写 |
|           |                                           |
|           |                                           |
|           |                                           |
|           |                                           |
|           |                                           |
|           |                                           |

考生首次登录时强制修改密码,修改密码后重新登录,方可进入系统首页。

#### 2.学考报名

| 个人中心   | 蓟                                   |                |              |          |          |          |          |
|--------|-------------------------------------|----------------|--------------|----------|----------|----------|----------|
| ☆ 首页   | ◎ 快捷入口                              | ■ 日伊           | 5            |          |          |          |          |
| & 个人信息 |                                     | <              | 202          | 22年      | 11月      |          | >        |
| 凹 我的报考 | <u>4</u> <u>4</u> <u>4</u> <u>4</u> | - =            | : E          | 四        | 五        | 六        | Η        |
| ④ 我的成绩 | 高考报名 合格性考试服名 中职职教高考报名 体艺甾统考报名       | 31 01          | 1 02         | 03       | 04       | 05       | 06       |
| 🛚 我的志愿 | ■ 通知                                | 07 08<br>14 1! | 3 09<br>5 16 | 10<br>17 | 11<br>18 | 12<br>19 | 13<br>20 |
| 」 表格下载 |                                     | 21 22          | 2 23         | 24       | 25       | 26       | 27       |
| 帚 自助打印 |                                     | 28 29          | € 30         |          |          |          | 04       |
| 芭 我的录取 |                                     |                |              |          |          |          | 11       |
| ② 我的申请 |                                     |                |              |          |          |          |          |
| 品 修改蜜码 |                                     |                |              |          |          |          |          |
| G 退出登录 |                                     |                |              |          |          |          |          |

| 我的报考                                                      |     |      |
|-----------------------------------------------------------|-----|------|
|                                                           |     |      |
| 江苏省2023年普通高中学业水平合格性考试报名                                   | 未报名 | 未缴费  |
| •考生报名时间: 2022年11月5日-6日 (每天8:30-22:00) 、11月7日 (8:30-17:00) | 查看  | 开始报名 |
|                                                           |     |      |
|                                                           |     |      |
|                                                           |     |      |
|                                                           |     |      |
|                                                           |     |      |
|                                                           |     |      |

考生可以从【首页】合格性考试报名快捷入口进入合格性考试报名页面,或从左侧菜单栏【我的报考】中

点击江苏省 2023 年普通高中学业水平合格性考试报名菜单中开始报名按钮进入报名页面。

#### 2.1 考生须知

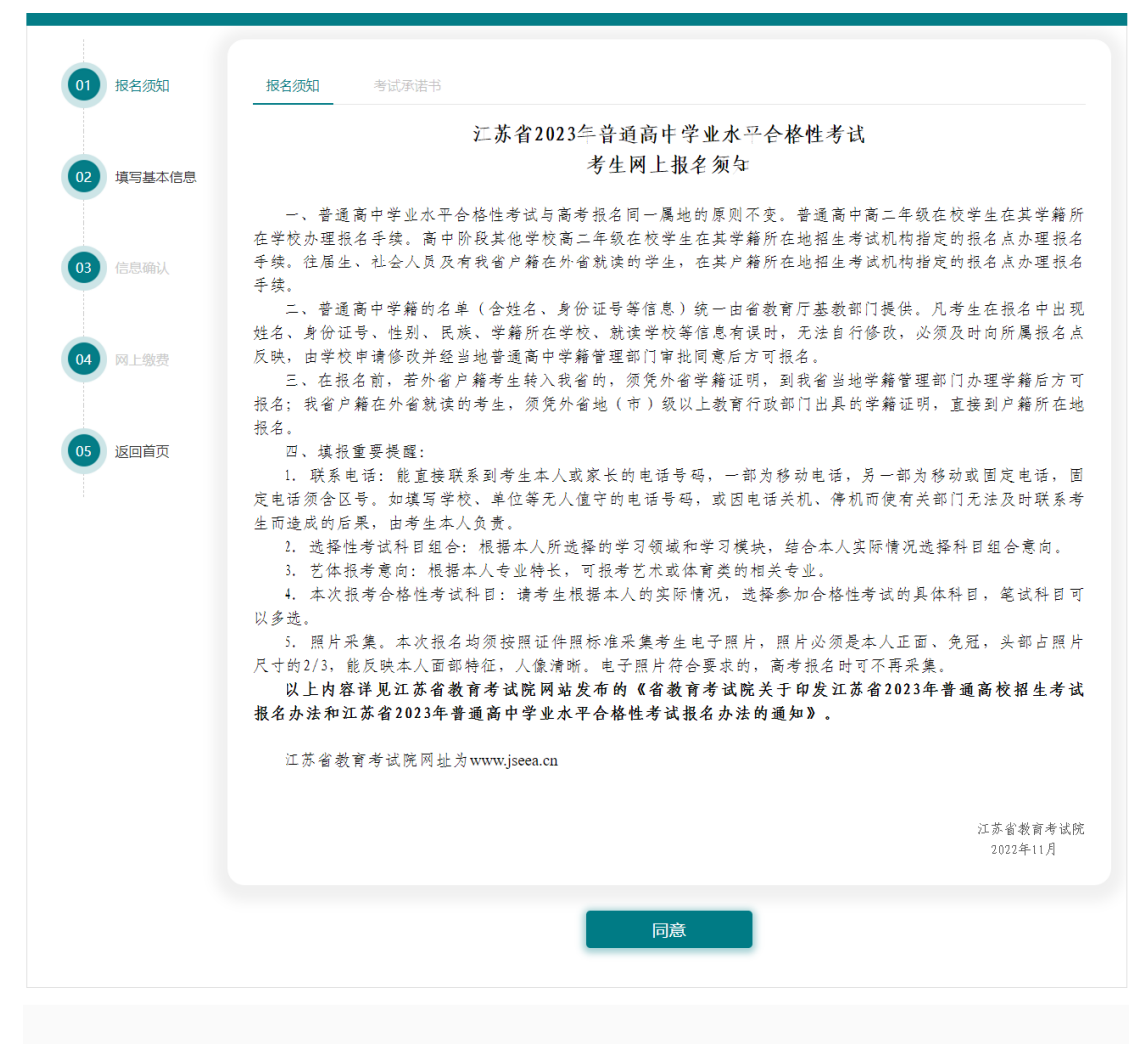

版权所有: 江苏省教育考试院 地址: 江苏省南京市北京西路15-2号 苏ICP备16056254号-1

强制考生阅读 20 秒后,点击同意进入考试承诺书页面。

| 报名须知                                           | 考试乐语书                                                                                                    |
|------------------------------------------------|----------------------------------------------------------------------------------------------------|
|                                                | 江苏省2023 年普通高中学业水平合格性考试<br>老生诚信老试承诺本                                                                                                    |
|                                                | 当王城自当此外语节                                                                                                    |
| □ 我是#                                          | 参加江苏省2023年普通高中学业水平合格性考试的考生,木人作如下郑重承诺:                                                                                                   |
| 1.我已认;                                         | 或阅读了《考生守则》、《国家教育考试述规处理办法》(有关条数)等有关规定,对以上内容知                                                                                             |
| 呢、认可,开·<br>2.我保证;                              | 保证在考试过程中自觉遵守。<br>本人所填写的与普通高中学业水平合格性考试有关的容项个人信息(包括报名信息等)真实、准                                                                             |
| 确、有效。                                          | 黄疸生衣室 化包制管备 计转换码 化酸盐酸乙酯                                                                                                    |
| 3.80回,903<br>提醒:根                              | <sup>鱼了化大的注体、江流和现处,则有进反,目而持文处理。</sup><br>拇《刑法》規定,在法律规定的国家考试中,实施考试作弊行为或组织考试作弊的,将困临                                                       |
| 刑事处罚。                                          |                                                                                                    |
|                                                |                                                                                                    |
|                                                | 江苏省2023年普通高中学业水平会格性考试                                                                                                    |
|                                                | 《考生守则》、《国家教育考试违规处理办法》(有关条款)                                                                                                    |
| 普通两中率3<br>让我们平记:"                              | 21水平含榕性考试,不仅是一场文化知识的考试,更是一场道稳占盾的检验。<br>珍爱试信,拒绝舞弊",用实际行动推护考试的公平、公正!                                                                      |
| —、《考生》<br>(一)学业2                               | 予则》<br>水平会格性米试(信息技术) 《光牛守则》                                                                                                    |
| 1.严格履行                                         | 《考生诚信考试承留书》的相关内容。                                                                                                    |
| 2. 自定服从4<br>3. 凭准考证书                           | 曾城工作人员管理,不得以佳何建自初将寺城工作人员魔行职责,不得忧况寺场反其他寺城工作的粮厚。<br>回居民身份证,授规定时间和地点要加考试。                                                                  |
| <ol> <li>产柴惯带</li> <li>金、存储操等物品</li> </ol>     | 5.种具有发送滤者操收信息功能的设备(如手机、对语机等)、电子存储记忆录放设备、手表以及书籍、纸张、文具、U<br>5.进入考场。几棵带着,考谙加不交出,开考后一律搭述舆论处。                                                |
| 5.考生在考虑                                        | f15分钟凭詹氏身份证、准考证进入考场,在"考场签则表"上的"考生签名"但签字后,对号入座,并将自己的磨民身份证、                                                                               |
| 准毋让放在可证标<br>6. 升布15分4                          | ,所以查查对。<br>中内,者生不许交卷,不得道出考场。开考15分钟后迟到考生不得进入考场祭加考试,接疑考处理,且不得祭加备考。                                                                        |
| 7. 考生不得点<br>记, 或举手向场内                          | 匀场内监带员询问与试题解答、强作有关的问题。加遇不涉及试题解答、操作的疑问,可点击手该果面右上角的"举平"标<br>)监者员询问。加在专试过程中发生机倡放障等异常情况,须举于询问,不得像自作关机等违规操作。                                 |
| 8.考场内必3                                        | 直保持实际,严格堰中方场纪律。不准定头接耳、苏颋右盼,不准打手势傲暗步,不准夹带、偷看,不准侍抚来,不准变。                                                                                  |
| ,四,一个准理学,不<br>9. 浙试结束自                         | ~************************************                                                                                                   |
| 10. 交港后考<br>11. 对考生违                           | 生庙立即进出考扬,不得在考场附近逗留、谈娱、设论。<br>反考试纪律和规定的行为,将依据《国家最實考试违规处理办法》等有关规定于以处理。                                                                    |
| (二) 学业水                                        | 平合格性考试《考生分明》<br>《考生动传音法录句书》 的目光内容。                                                                                                    |
| 2. 自觉服从4                                       | 5试工作人员管理,不得以任何理由幼坞考试工作人员履行职责,不得抗乱考场及其他考试工作的秩序。                                                                                          |
| <ol> <li>5. 凭准考证并</li> <li>4. 只准携带2</li> </ol> | 向春民身份证,按規定时间而始点参加市试。<br>B标笔、0.5毫米磨色墨水的盔字笔、直尺、圆規、三角板、光对窗橡皮、小刀、空白垫纸板和遮则笔旋遮入布肠,布肠内                                                         |
| 不得自行传递文具<br>产梦博学术4                             | 和其他用品等,否则搭递跟论处。<br>中美有奖奖奖者憧憬信息功能的设备(如手机、对讲机等)、电子即插记忆录助论品,平安(老妈内诊驾归ddi 女女上裸住                                                             |
| 时间参考)以及涂                                       | 、改派、發正帶、透明欣帶等物品进入考局。凡携带者,考前加不交出,开考后一律接递规论处。                                                                                             |
| 5.考生入场#<br>肠内脑布员予以协                            | 时,场内监布员将使用金属探测器检查违规物品,并引导布生使用布务通进行身份验证。布生须自然接受检查和验证,并对<br>助印配合。入场后,须对号入匪,外将准考证、居民身份证放在课展需走进一侧上角以备重短。                                    |
| 6. 考生颁词字<br>专证专等栏目。据                           | 京題卡和試卷后,須檢資所得等題卡A、B卡类型是否与自己应持卡一致,并在規定的时间內和檔定位置准确構写姓名和准<br>;內益希良監好条形碣后,考生須核对条形碣上打印的姓名和准希证号是否与本人相符。如有问题,须立即根告场內监考                         |
| д.<br>- жнжжэ                                  | ·····································                                                                                                   |
| 专生提前交卷离开                                       | 2019年(1991年17月19月19月27日)(2010年)(2010年)(1992年))(1993年)(1994年))(1991年)(1991年)(1991年)(1991年)(1991年)(1991年)(1991年)<br>希望,考虑发出考试结束信号后立即停止作等。 |
| 8. 笔试一律户<br>时,必须使用0.53                         | 有国家通用语言文字作容。作容选择超时,必须用2B铅笔在答题卡上按照填涂示例将对应的选项涂满、涂黑,作容却选择超<br>2.米黑色墨水的容字笔在容超干规定的区域内容超,作图时,用2B铅笔绘、写清楚,线条及符号等强加思、加粗。不准用规                     |
| 定以外的笔禁题,<br>则答题无效。                             | 不准用规定以外的语言之字答题,不准在试卷、草顿纸及规定的答题卡答题区域外作答,不准在答题卡上做任何标记,否                                                                                   |
| 9. 在市场内的                                       | 页保持安静,不宜馈烟,不宜馈ゆ,不宜实头锦茸、左顾右盼、打手势、傲帽号,不宜失带、旁窥、妙袭或有寒让他人抄                                                                                   |
| Ⅲ, 小准悟砂香葉<br>10. 通试卷分                          |                                                                                                    |
| 11, 浙试结束<br>12. 对希生选                           | 信号发出,立即译端,特尔超卡、试卷、草稿纸整理纤,根据场内监考员信令侬次进出考场,不准在考场及附近逗留。<br>反考试纪律和规定的行为,将依据《国家教育考试进限处理办法》(教育部令第33号)等有关规定予以处理。                               |
| 二、《回床4<br>1.考生不遵5                              | 故育考试法规处理办法》(有奖条款)<br>F老场纪律,不服从老试工作人员的全接与要求,有下列行为之一的,认定为老试道纪,取消该科目的老试成坊。                                                                 |
| (1) 携带规                                        | 定以外的物品进入市场或者未放在指定位置的;                                                                                                    |
| (2) 未佳規<br>(3) 考试升                             | 近的黑证金,而可放的,。<br>龄信号奖,出宿等,题或要考试结束信号发出后继续等题的,                                                                                             |
| (4) 亦亦试 (5) 在考訪                                | 过程中劳现、交头授军、卫打暗夺故击平势的,<br>观虑教育专试机构装止的范围内,喧哗、吸烟波凄实施其他影响方物税序的行为的,                                                                          |
| <6) 未经考<br>(7) 将试题                             | 试工作人员同意在考试过程中擅自离开考场的;<br>, 然此 (全然前卡, 然類研究, 下回), 塞螺研装者试用研要只要编码,                                                                          |
| (8) 用机定                                        | 以外的電波者抵蒙超波者在這地規定以外的地方市场姓名、考考或者以其他方式在蒙地上标记信息的;                                                                                           |
| (9) 其他述<br>2,考生违背:                             | 反方场照测值尚杰构成作弊的行为。<br>兼试会平、会互原列,各者试过程中,有下列行为之一的,认定为者试作弊,其所根名参加者试的各阶段、各科威                                                                  |
| <b>绩元效。</b><br>(1)携带与                          | 考试内容相关的材料或者咨储有与考试内容相关资料的电子设备参加考试的;                                                                                                    |
| <2) 抄漫或<br>(3) 检查                              | 者协助他人抄袭试题答案或者与考试内冢相关约资料的;<br>窃取他人试察、等地或者助迫他人为自己补强提供方理的;                                                                                 |
| (4) 携带具                                        | 有发送病者接收信息功能的还备的,                                                                                                    |
| (5) 由他人 (6) 故意销                                | 百石代背参200万式约,<br>既试想、尔德滤者方试材料的,                                                                                                    |
| (7) 在祭港<br>(8) 倍、線                             | 上選写与冰人身份不符的处宅、毋丐笄官恩的,<br>杨启斌者交换铁党、尔党、草铺张约,                                                                                              |
| (9) 進他以                                        | 不正当予获获得城省试图获得试题答案,考试成绩的行为。                                                                                                    |
| 3.敞育者试料<br>其所惟出参加者;                            | Lan、古城工什人只在者试过推中或者在者试结束层直视下列行为之一的,认定相关的者生实施了者试作并行为,<br>试的各阶径、各种成绩无效。                                                                    |
| (1)通过伪 (2)评卷时                                  | 递谨怜、谨明、档霖忽其他材料获得希试资榕、加宁资榕和布试底馍约,<br>惟中被认定为祭廃窜闲的,                                                                                        |
| (3) 考场纪                                        | 律渴礼、考试联序失忧,出现大百积方试作郑现泉的,<br>但——日本的学说他称话点,世纪女子的                                                                                          |
| (4) 考试工<br>(5) 其他应                             | பாபலமாகமானபாக, அவைகளுட<br>லகுத்முகளைகள்                                                                                                 |
| 4.寄生及其+<br>日考试,共所报:                            | 电人员应当自然维护者试换序,服从者试工作人员的管理。有下列抗乱者试换序行为之一的,终止其继续参加本科<br>出参加考试的各种成绩无效,考生及其他人员的行为违反《中华人民共和国治安管理处罚法》的,由公安抚关进行                                |
| 处理,构成犯罪。                                       | 的,由司法机关依法追究刑事责任。<br>《本书·法书·词》并在65年4月7日在1666年6月                                                                                          |
| 、12 秋恩乾<br>(2) 拒绝、                             | 结婚考试工作人员履行管理职责;                                                                                                    |
| <3) 威胁、                                        | 御辱、诽谤、诬陷滤者以其他方式便兼布试工作人员、其他布生合法权益的行为;<br>坏步励设施设备;                                                                                        |
| <5) 其他就<br>5.要生有下。                             | 夏方试管理秩序的行为。<br>刘靖那之一的,徐其所根立参加考试的暮猗旗、暮祥慈绪杰放外,可以現情百盼毋,同时给予切得及知话吗丑*****                                                                    |
| ~~~ *** 1 P<br>车的处理:情节4                        | 计测广重的,可以同时给予暂停参加各种国家教育者试1至3年的处理。                                                                                                    |
| <1) 租然团<br>(2) 向考姆                             | 伏作郎的,<br>外款送、传递试题信思约;                                                                                                    |
| (3) 他用 相<br>(3) 水油                             | 关设备接收信息实施作都的,<br>弯边身份证、准者证怨其依证明材料,出低人任禁论亦不禁者止巡知者话的。                                                                                     |
| (+) 初迎、 6.在校学生月                                | ○一四一,一一,一,一,一,公河(0年)(1)(1)(1)(1)(1)(1)(1)(1)(1)(1)(2)(2)(2)(1)(1)(1)(2)(2)(2)(2)(2)(2)(2)(2)(2)(2)(2)(2)(2)                             |
| <1) 代替考<br><2) 组织团                             | 生滤者由他人代替参加考试的,<br>伏伊黎约i                                                                                                    |
| (3)为作弊<br>7.者告以终日                              | 组就者提供试题信思、答案反相应设备等参与团伙作举行为的。<br>单行为获得的考试,他猜并由此取得相应的学位该本书、学为英书及其如学业证书、首称首席证书启士入》中故城 小                                                    |
| + 9<br>证书频发机关室:                                | 帝征书无效,贵令收回江书或者予以设收,已经被录取或者入学的,由录取学校取消采取资格或者共学籍。                                                                                         |
|                                                |                                                                                                    |
|                                                | offitik.                                                                                                    |
|                                                |                                                                                                    |

20% 地址: 注苏·翁讷尔尔力北京团络15-2号 苏ICP会16056254号-1

强制考生阅读 20 秒,考生阅读考试承诺书后,勾选页面中"我是参加江苏省 2023 年普通高 中学业水平合格性考试的考生,本人作如下郑重承诺"前的选框。点击确认进入填写基本信 息页面。

| 报名须知     |                                                 |
|----------|-------------------------------------------------|
|          |                                                 |
| 填写基本信息   | 第段 01 考信号                                       |
|          | 姓名 性别 男                                         |
| CEREMIN, | 磁件类型 展网身份证 证件者码                                 |
| 同上態現     | 移动电话                                            |
|          | 考生来源 普通局中在校学生 高中阶段其他学校在校学生 往屋生、社会人员             |
| 返回首页     | 选择性考试科目组合(单选)                                   |
|          | 历史美组合 历史、思想政治、地理 历史、化学、思想政治 历史、化学、地理 历史、生物、思想政治 |
|          | 历史、生物、地理 历史、化学、生物                               |
|          | 物理美组合 物理、化学、生物 物理、化学、思想成治 物理、化学、加速 物理、生物、思想成治   |
|          | 物理、生物、地理 物理、思想和的。地理                             |
|          | 艺体报考照向<br>(抑治)(非纪治)                             |
|          | 本次报考合格性考试科目                                     |
|          | 等试科目<br>(多迭) 由文 数字 外語                           |
|          | 思想成白 历史 地理 物理 化学 生物                             |
|          | 接著外语语种 产动 目前 创动 创动 注动 测量分词                      |
|          | 机专科目                                            |
|          | 93.69.82 ×                                      |
|          | 已取得合格性 <b>光</b><br>考试科目或遗                       |
|          | 您是否填写残疾信息 〇 是 · ● 西                             |
|          | 上一步下一步                                          |
|          |                                                 |
|          |                                                 |

## 2.2 填写基本信息

此页面需填写【移动电话】、【其他电话】、【考生来源】、【选择性考试科目组合】、【笔试科

目】、【机考科目】等信息,【艺体报考意向】非必选。

如需填写残疾信息,请选择是。无需填写,点击下一步。 若选择填写【残疾信息】,需填写【残疾证号】、【残疾等级】、【残疾类别】 注:其中残疾证号位数大于等于 20 位,前 18 位必须是身份证号码,第 19 位必须是残 疾类别代码,第 20 位必须是残疾等级代码。

注:【移动电话】需满足移动电话号码格式,最大可输入字符为11位。

【其他电话】需满足电话号码格式,最大可输入字符为12位。

【选择性考试科目组合】必须在历史类组合或物理类组合中选择一门

【艺体报考意向】(非必选)有体艺报考意向的考生选择勾选,没有体艺报考意向的考生不勾选。

【笔试科目】语文、数学、外语不可选;笔试科目和机考科目模块二者必须有选择一项。

点击下一步进入信息确认页

# 2.3 信息确认

|                                                                                                    | 报名点                                                                                                    |                                                                     | 就读学校                                                                                                    |                                       |              |
|----------------------------------------------------------------------------------------------------|----------------------------------------------------------------------------------------------------|---------------------------------------------------------------------|----------------------------------------------------------------------------------------------------|---------------------------------------|--------------|
| 02 植写就不信用                                                                                          | 班级                                                                                                    | 01                                                                  | 考结号                                                                                                    |                                       |              |
|                                                                                                    | 姓名                                                                                                    |                                                                     | 12.91                                                                                                    | 男                                     |              |
|                                                                                                    | 证件类型                                                                                                    | 居民身份证                                                               | 证件号码                                                                                                    |                                       |              |
| 03 信息确认                                                                                            | 移动电话                                                                                                    |                                                                     | 其他电话                                                                                                    |                                       |              |
|                                                                                                    | 考生来源                                                                                                    | 普通高中在校生                                                             | 选择性考试科目组合                                                                                                    | 物理、化学、生物                              |              |
| 04 网上微费                                                                                            | 艺体报考意向                                                                                                    |                                                                     |                                                                                                    |                                       |              |
|                                                                                                    | 本次报考合格性考试                                                                                                    | 248                                                                 |                                                                                                    |                                       |              |
|                                                                                                    | 笔试科目                                                                                                    | 思想政治 历史 地理 物                                                        | 理 化学 生物                                                                                                    |                                       |              |
| 05 返回首页                                                                                            | 报考外语语种                                                                                                    |                                                                     | 机考科目                                                                                                    | 信息技术                                  |              |
|                                                                                                    | 已取得合格性考试科                                                                                                    | 日成绩                                                                 |                                                                                                    |                                       |              |
|                                                                                                    | 已取得合格性<br>考试科目成绩                                                                                                    | 无                                                                   |                                                                                                    |                                       |              |
|                                                                                                    | 其他信息                                                                                                    |                                                                     |                                                                                                    |                                       |              |
|                                                                                                    | 残疾证号                                                                                                    |                                                                     |                                                                                                    |                                       |              |
|                                                                                                    | 残疾尊极                                                                                                    |                                                                     | 残疾类别                                                                                                    |                                       |              |
|                                                                                                    | 2.考生签字确认后                                                                                                    | 该表由报名点留存保管,保管                                                       | 測限一年。                                                                                                    |                                       |              |
|                                                                                                    |                                                                                                    |                                                                     | _一步                                                                                                    | · · · · · · · · · · · · · · · · · · · |              |
| 1 报名须知                                                                                             | 信息确认                                                                                                    | _                                                                   | 步                                                                                                    | <b>朝认提</b> 交                          | 已报名,未打印/未改   |
| 1 报名须知                                                                                             | 信息确认                                                                                                    |                                                                     | (大学)<br>- 一步                                                                                                    | · 備以提交                                | 已报名,未打印 / 未微 |
| 1) 报名须知<br>2) 撰写基本信息                                                                               | <b>信息确认</b><br>报名点<br>班级                                                                                                    | 01                                                                  |                                                                                                    |                                       | 日根名,未打印/未缴   |
| 1) 报名须知<br>2) 填写基本信息                                                                               | <b>信息确认</b><br>报名点<br>班级<br>姓名                                                                                                    | 01                                                                  | 二一步 就读学校 考籍号 住别                                                                                                    | · 御以提交                                |              |
| 1) 报名须知<br>2) 填写基本信息                                                                               | <b>信息确认</b><br>报名点<br>班级<br>姓名<br>证件类型                                                                                                    |                                                                     | 二一歩<br>就读学校<br>考籍号<br>性別<br>近件号码                                                                                                    | ····································  | 已报名, 未打印/未微  |
| 1) 报名须知<br>2) 填写基本信息<br>3) 信息确认                                                                    | <b>信息确认</b><br>报名点<br>班级<br>姓名<br>征件类型<br>移动电话                                                                                                    |                                                                     | <ul> <li>一歩</li> <li>就读学校</li> <li>考籍号</li> <li>性別</li> <li>延件号码</li> <li>其他电话</li> </ul>                                                                                                    | · 御以提交<br>男                           | 已線名。未打印/未載   |
| <ol> <li>报名须知</li> <li>2 項写基本信息</li> <li>3 信息确认</li> </ol>                                         | <ul> <li>信息确认</li> <li>报名点</li> <li>近级</li> <li>姓名</li> <li>近件类型</li> <li>径件类型</li> <li>移动电话</li> <li>考生来源</li> </ul>                                                                                                    |                                                                     | <ul> <li>二一歩</li> <li>就读学校</li> <li>考籍号</li> <li>性別</li> <li>证件号码</li> <li>其他电话</li> <li>选择性考试科目电台</li> </ul>                                                                                                    | · · · · · · · · · · · · · · · · · · · | 已报名, 未打印/未缴3 |
| <ol> <li>报名须知</li> <li>項写基本信息</li> <li>信息确认</li> <li>阿上販売</li> </ol>                               | <ul> <li>信息确认</li> <li>报名点</li> <li>班级</li> <li>姓名</li> <li>近件类型</li> <li>移动电话</li> <li>考生来源</li> <li>乙体报考察向</li> </ul>                                                                                                    | 2<br>01<br>展現身份证<br>普通两中在校生                                         | 一步 就读学校 考籍号 住别 证件号码 其他电话 选择性考试料目组合                                                                                                    | 御氏提交<br>男<br>男<br>松環、化学、生物            |              |
| <ol> <li>报名须知</li> <li>項写基本信息</li> <li>信息确认</li> <li>例上级费</li> </ol>                               | <b>信息确认</b><br>报名点<br>班级<br>姓名<br>证件类型<br>移动电话<br>考生来源<br>艺体报考意向<br>本次报考含格性考试机                                                                                                    | ・<br>の1 の1 個民身份証 普通高中在校生                                            | 二一歩<br>就读学校<br>考報号<br>住別<br>证件号码<br>其他电话<br>选择性考试科目组合                                                                                                    | <b>御以提交</b><br>男<br>物理、化学、生物          |              |
| <ol> <li>报名须知</li> <li>項写基本信息</li> <li>信息确认</li> <li>网上販券</li> </ol>                               | 信息确认         报名点         班级、         近公         近代美型         经名         坂市美型         参助电话         考生来源         芝体报考察向         本次报考念格性考試         電試料目                                                                                                    |                                                                     | 二一ジ<br>就读学校<br>考籍号<br>住別<br>近件号码<br>其他电话<br>选择性考试科目组合                                                                                                    | · 御以提文<br>男<br>一<br>一<br>物理、化学、生物     | 日根名、未打印/未微   |
| <ol> <li>报名须如</li> <li>推写基本信息</li> <li>信息确认</li> <li>网上激费</li> <li>返回首页</li> </ol>                 | 信息确认         报名点         班级         班级         姓名         证件类型         移动电话         考生来源         艺体报考含相性考慮         率次报考含相性考慮         福試科目         报考外街面中                                                                                                    |                                                                     | <ul> <li>二一歩</li> <li>就读学校</li> <li>考籍号</li> <li>性別</li> <li>证件号码</li> <li>其他电话</li> <li>选择性考试科目电台</li> </ul>                                                                                                    | 4年人提文                                 |              |
| <ol> <li>报名须知</li> <li>項与基本信息</li> <li>信息确认</li> <li>网上致费</li> <li>返回首页</li> </ol>                 | <ul> <li>信息确认</li> <li>报名点</li> <li>班级</li> <li>姓名</li> <li>过件类型</li> <li>移动电话</li> <li>考生来源</li> <li>艺体报考念尚</li> <li>本次报考合格性考试44</li> <li>记取得合格性考试44</li> </ul>                                                                                                    | 1<br>01<br>周民券付征<br>普通高中在校生<br>4日<br>思想政治 历史 地理 物<br>               | <ul> <li>二一歩</li> <li>就读学校</li> <li>考籍号</li> <li>性別</li> <li>证仲号码</li> <li>其他电话</li> <li>选择性考试科目组合</li> </ul>                                                                                                    | 4年人提文<br>男<br>男<br>物理、化学、生物           |              |
| <ol> <li>报名须知</li> <li>項写基本信息</li> <li>信息确认</li> <li>网上教费</li> <li>返回首页</li> </ol>                 | <ul> <li>信息确认</li> <li>报名点</li> <li>近後</li> <li>近後</li> <li>近名</li> <li>近4名</li> <li>近4名</li> <li>近4名</li> <li>初中近系</li> <li>考生来源</li> <li>之体报考念相任考試</li> <li>冠取得合相任考試</li> <li>已取得合相任考試</li> <li>日取得合相性</li> <li>考试科目品成績</li> </ul>                                                                                                    | 1<br>01<br>01<br>周民身份征<br>普通高中在校生<br>4日<br>思想政治 历史 地理 4日<br>日本社     | <ul> <li>二一歩</li> <li></li></ul>                                                                                                    | 4年人提文                                 |              |
| <ol> <li>报名须知</li> <li>重写基本信息</li> <li>信息确认</li> <li>网上致费</li> <li>返回首页</li> </ol>                 | <ul> <li>信息确认</li> <li>报名点</li> <li>班级</li> <li>班级</li> <li>姓名</li> <li>这件类型</li> <li>移动电话</li> <li>考生来源</li> <li>艺体报考察向</li> <li>本次报考含格性考试和</li> <li>记取得合格性考试和</li> <li>已取得合格性</li> <li>考试和目成绩</li> <li>其他值息</li> </ul>                                                                                                    | 2<br>の1<br>の1<br>原民务分征<br>普通荷中在校生<br>目<br>の想政治 历史 地理 物計<br>王成誌<br>无 | <ul> <li>一次</li> <li>一次</li> <li>一次</li> <li>考括号</li> <li>住別</li> <li>近仲号码</li> <li>其他电话</li> <li>透择性者认知目组合</li> </ul>                                                                                                    | 御氏提交<br>男<br>男<br>物理、化学、生物            |              |
| <ol> <li>报名须知</li> <li>項写基本信息</li> <li>(信息确认)</li> <li>(可上放费)</li> <li>返回首页</li> </ol>             | <ul> <li>信息确认</li> <li>报名点</li> <li>班级</li> <li>班级</li> <li>姓名</li> <li>近件类型</li> <li>移动电话</li> <li>考生来源</li> <li>乙体报考虑向</li> <li>本次报考含格性考试科目</li> <li>冠取得合格性考试科目</li> <li>已取得合格性</li> <li>考试科目成法</li> <li>其他信息</li> <li>地疾证号</li> </ul>                                                                                                    |                                                                     | <ul> <li>一ジ</li> <li>         就读学校         考籍号         住別         延仲号码         其他电话         透择性考试和目母合           建化学 生物         机考科目                                                                                                    <!--</td--><td>4館人提文</td><td></td></li></ul>                                                                                                    | 4館人提文                                 |              |
| 1       报名须知         2       項写基本信息         3       信息确认         4       网上敏费         5       返回首页 | 信息喇叭         报名点         班级         近名         近名         近名         近日         水田         水田         水田         水田         水田         水田         地は日         昭和日         日         日         日         日         日         日         日         日         日         日         日         日         日         日         日         日         日         日         日         日         日         日         日         日         日         日         日          日         日         日         日         日         日         日         日         日         日         日         日         日         日 <td></td> <td><ul> <li>一歩</li> <li>         就读学校         考籍号         住房         住房         延仲号码         延仲号码         通他电话         选择性考试科目母合         型 化学 生物         机考科目           相応英期</li></ul></td> <td>4年人提文</td> <td></td> |                                                                     | <ul> <li>一歩</li> <li>         就读学校         考籍号         住房         住房         延仲号码         延仲号码         通他电话         选择性考试科目母合         型 化学 生物         机考科目           相応英期</li></ul>                                                                                                    | 4年人提文                                 |              |
| <ol> <li>报名须如</li> <li>推写基本信息</li> <li>信息确认</li> <li>网上激费</li> <li>返回首页</li> </ol>                 | 信息确认         报名点         班级         班级         班级         近名二         近名         近名         近名         近名         近名         近名         近名         近日         零近年現考合格性考試料目         昭和今田田中         日本次現考合格性考試料目         日本次現今合格性考試料目         「現本の小田田中         日本の順合格性         「現本の単の         「現本の単の         「現本の         「現本の         「現本の         「現本の         「現本の         「現本の         「現本の         「現本の         「現本の         「現本の         「日本の     <                                                                                        | 1<br>の1<br>の1<br>の1<br>の1<br>の1<br>の1<br>の1<br>の1<br>の1<br>の        | <ul> <li>一支</li> <li>一支</li> <li>二支</li> <li>一支</li> <li>一支</li> <li< td=""><td>4年人提文</td><td></td></li<></ul> | 4年人提文                                 |              |

考生需仔细核对页面信息,若无法提交错误信息会以红字的形式展示在对应内容旁;若可以确认报名,则确认报名之后跳转进入网上缴费页面。 点击确认提交后点击缴费按钮进入网上缴费页面

#### 2.4 网上缴费

| 报考流程 |        |          |               |                     |         | 返回首页 |
|------|--------|----------|---------------|---------------------|---------|------|
| 01   | 报名须知   | 姓名: 考    | 江苏省高考及<br>语号: | 发学考网上支付<br>支付状态:未支付 |         |      |
| 02   | 填写基本信息 | 应支付费用    |               |                     | 費用      |      |
|      |        | 思想政治科目考试 | 费(合格考)        |                     | 15      |      |
| 03   | 信息确认   | 历史科目考试费  | (合格考)         |                     | 15      |      |
|      |        | 地理科目考试费  | (合格考)         |                     | 15      |      |
|      | 网上他弗   | 物理科目考试费  | (合格考)         |                     | 15      |      |
|      | 网上物质   | 化学科目考试费  | (合格考)         |                     | 15      |      |
|      |        | 生物科目考试费  | (合格考)         |                     | 15      |      |
| 05   | 返回首页   | 信息技术科目考试 | 费(合格考)        |                     | 20      |      |
|      |        | 总计       |               |                     | 110     |      |
|      |        | 已支付费用明细  |               |                     |         |      |
|      |        | 订单流水号    | 支付日期          | 支付渠道                | 支付金额(元) |      |
|      |        |          | No            | Data                |         |      |
|      |        |          | 上一步           | 确定缴费                |         |      |

版权所有:江苏省教育考试院 地址:江苏省南京市北京西路15-2号 苏ICP备16056254号-1

| 报考流程      |      |       | 返回首页        |
|-----------|------|-------|-------------|
| 01 报名须知   | 支付方式 |       | 返回          |
| 02 填写基本信息 |      |       |             |
| 03 信息确认   |      | 总价:   | ¥ 110       |
| 04 网上缴费   |      | 应付金额: | ¥ 110<br>支付 |
| 05 返回首页   |      |       |             |

注:如需缴费需要全部收费项目一起缴费 学考:信息技术 20元,其他每门 15元。

| 2 填写基本信息 | 适用                            |      | <b>第</b> 用 |         |
|----------|-------------------------------|------|------------|---------|
|          |                               |      | 15         |         |
|          | 107240/07/H-H-\$1638 (016-\$) |      | 15         |         |
| 3 信息确认   | 防災科目考试費(合格考)                  |      | 15         |         |
|          | 地理科目者试整(合格考)                  |      | 15         |         |
| 4 网上微费   | 物理科日考试费(合格考)                  |      | 15         |         |
| - ALANA  | 化学科目考试费(合格考)                  |      | 15         |         |
|          | 生物科目考试费(台格考)                  |      | 15         |         |
| 5 返回首页   | 信息技术科目考试费(合格考)                |      |            |         |
|          | 总计                            |      | 110        |         |
|          | 已支付费用明细                       |      |            |         |
|          | 订单洗水号                         | 支付日期 | 支付渠道       | 支付金额(元) |
|          | 1667289407609240102890001     |      |            | 110     |
|          |                               | 1#   |            |         |
|          |                               |      |            |         |
|          |                               |      |            |         |

支付完成后,支付页面中支付状态项显示已支付。

## 2.5 修改报名信息

| 个人中心   | 我的报考                                                                      |             |
|--------|---------------------------------------------------------------------------|-------------|
| ☆ 首页   |                                                                           |             |
| み 个人信息 | 江苏省2023年普通高中学业水平合格性考试报名                                                   | 已报名,未打印 未缴费 |
| 巴 我的报考 | <ul> <li>考生报名时间: 2022年11月5日-6日(每天8:30-22:00).11月7日(8:30-17:00)</li> </ul> |             |
| ④ 我的成绩 |                                                                           | 查看修改报名      |
| 2 我的志愿 |                                                                           |             |
| 」 表格下载 |                                                                           |             |
| 合 自助打印 |                                                                           |             |
| 台 我的录取 |                                                                           |             |
| ② 我的申请 |                                                                           |             |
| 台 修改密码 |                                                                           |             |
| 〇 退出登录 |                                                                           |             |
|        |                                                                           |             |

考生报名成功后,可在【我的报考】中查看或修改报名信息,已打印及已确认的考生须 到所在报名点重置报名状态后方可修改报名信息

## 3.个人信息

| 合 首页         |           |       |              |       |          |
|--------------|-----------|-------|--------------|-------|----------|
|              |           |       | 考生基本信息       |       |          |
| 8 个人信息       | 考生姓名      |       | 性别           | 男     |          |
| 凹 我的报考       | 证件类型      | 居民身份证 | 证件号码         |       | - Martin |
| 9 我的成绩       | 考链导       |       | 老牛号          |       | 1        |
| 3 我的志愿       | 招奏古       |       | 100100-00447 |       |          |
| 1. 表格下载      | 10(11)(1) |       | 8/4.8(-9-1X  |       |          |
| 多 自助打印       | 所在班级      |       | 出生日期         |       |          |
| 3 我的录取       | 民族        | 汉族    | 政治面貌         | 信息未采集 |          |
| 5 我的申请       |           |       | 账号绑定         |       |          |
| 3 修改素码       | 绑定手机      | 未绑定   |              |       | 点击绑定     |
| - URALIZACIA |           |       |              |       |          |

点击左侧【个人信息】查看考生基本信息